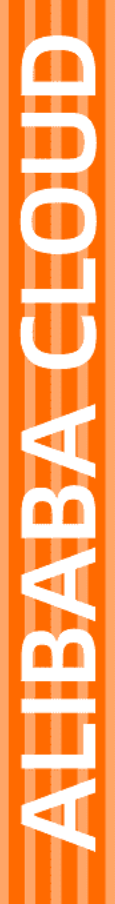

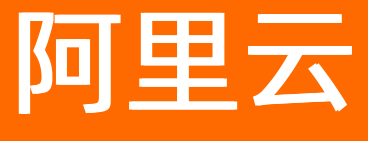

# 云服务器ECS 迁移服务

文档版本: 20220701

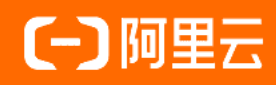

### 法律声明

阿里云提醒您在阅读或使用本文档之前仔细阅读、充分理解本法律声明各条款的内容。 如果您阅读或使用本文档,您的阅读或使用行为将被视为对本声明全部内容的认可。

- 您应当通过阿里云网站或阿里云提供的其他授权通道下载、获取本文档,且仅能用 于自身的合法合规的业务活动。本文档的内容视为阿里云的保密信息,您应当严格 遵守保密义务;未经阿里云事先书面同意,您不得向任何第三方披露本手册内容或 提供给任何第三方使用。
- 未经阿里云事先书面许可,任何单位、公司或个人不得擅自摘抄、翻译、复制本文 档内容的部分或全部,不得以任何方式或途径进行传播和宣传。
- 由于产品版本升级、调整或其他原因,本文档内容有可能变更。阿里云保留在没有 任何通知或者提示下对本文档的内容进行修改的权利,并在阿里云授权通道中不时 发布更新后的用户文档。您应当实时关注用户文档的版本变更并通过阿里云授权渠 道下载、获取最新版的用户文档。
- 4. 本文档仅作为用户使用阿里云产品及服务的参考性指引,阿里云以产品及服务的"现状"、"有缺陷"和"当前功能"的状态提供本文档。阿里云在现有技术的基础上尽最大努力提供相应的介绍及操作指引,但阿里云在此明确声明对本文档内容的准确性、完整性、适用性、可靠性等不作任何明示或暗示的保证。任何单位、公司或个人因为下载、使用或信赖本文档而发生任何差错或经济损失的,阿里云不承担任何法律责任。在任何情况下,阿里云均不对任何间接性、后果性、惩戒性、偶然性、特殊性或刑罚性的损害,包括用户使用或信赖本文档而遭受的利润损失,承担责任(即使阿里云已被告知该等损失的可能性)。
- 5. 阿里云网站上所有内容,包括但不限于著作、产品、图片、档案、资讯、资料、网站架构、网站画面的安排、网页设计,均由阿里云和/或其关联公司依法拥有其知识产权,包括但不限于商标权、专利权、著作权、商业秘密等。非经阿里云和/或其关联公司书面同意,任何人不得擅自使用、修改、复制、公开传播、改变、散布、发行或公开发表阿里云网站、产品程序或内容。此外,未经阿里云事先书面同意,任何人不得为了任何营销、广告、促销或其他目的使用、公布或复制阿里云的名称(包括但不限于单独为或以组合形式包含"阿里云"、"Aliyun"、"万网"等阿里云和/或其关联公司品牌,上述品牌的附属标志及图案或任何类似公司名称、商号、商标、产品或服务名称、域名、图案标示、标志、标识或通过特定描述使第三方能够识别阿里云和/或其关联公司)。
- 6. 如若发现本文档存在任何错误,请与阿里云取得直接联系。

## 通用约定

| 格式          | 说明                                     | 样例                                                  |
|-------------|----------------------------------------|-----------------------------------------------------|
| ⚠ 危险        | 该类警示信息将导致系统重大变更甚至故<br>障,或者导致人身伤害等结果。   | ⚠ 危险 重置操作将丢失用户配置数据。                                 |
| ⚠ 警告        | 该类警示信息可能会导致系统重大变更甚<br>至故障,或者导致人身伤害等结果。 | 警告<br>重启操作将导致业务中断,恢复业务<br>时间约十分钟。                   |
| 〔〕) 注意      | 用于警示信息、补充说明等,是用户必须<br>了解的内容。           | 大意<br>权重设置为0,该服务器不会再接受新<br>请求。                      |
| ? 说明        | 用于补充说明、最佳实践、窍门等,不是<br>用户必须了解的内容。       | <ul><li>⑦ 说明</li><li>您也可以通过按Ctrl+A选中全部文件。</li></ul> |
| >           | 多级菜单递进。                                | 单击设置> 网络> 设置网络类型。                                   |
| 粗体          | 表示按键、菜单、页面名称等UI元素。                     | 在 <b>结果确认</b> 页面 <i>,</i> 单击 <b>确定</b> 。            |
| Courier字体   | 命令或代码。                                 | 执行    cd /d C:/window    命令,进入<br>Windows系统文件夹。     |
| 斜体          | 表示参数、变量。                               | bae log listinstanceid                              |
| [] 或者 [alb] | 表示可选项,至多选择一个。                          | ipconfig [-all -t]                                  |
| {} 或者 {a b} | 表示必选项,至多选择一个。                          | switch {act ive st and}                             |

### 目录

| 1.迁移服务器            | 05 |
|--------------------|----|
| 2.迁移自建数据库          | 07 |
| 2.1. ECS实例自建数据库间迁移 | 07 |
| 2.2. 本地自建数据库迁移到ECS | 09 |
| 3.迁移操作系统           | 13 |

# 1.迁移服务器

服务器迁移中心SMC(Server Migration Center)是阿里云自主研发的迁移平台,可将您的单台或多台源服 务器迁移至阿里云。

### SMC概述

SMC能够将单台或多台迁移源迁移至阿里云。迁移源包括IDC服务器、虚拟机、其他云平台的云主机或其他类型的服务器。有关SMC的详细介绍、使用教程及最佳实践等信息,请参见SMC产品文档。

### SMC优势

服务器迁移中心SMC具有如下优势。

#### SMC迁移流程

服务器迁移中心SMC包含客户端和控制台两部分。首先通过客户端导入源服务器信息至控制台,将源服务器 连接到您的阿里云账号。然后通过控制台为源服务器创建并启动迁移任务,将源服务器迁移至阿里云。具体 操作,请参见迁移流程。

使用SMC迁移服务器的流程如下图所示。

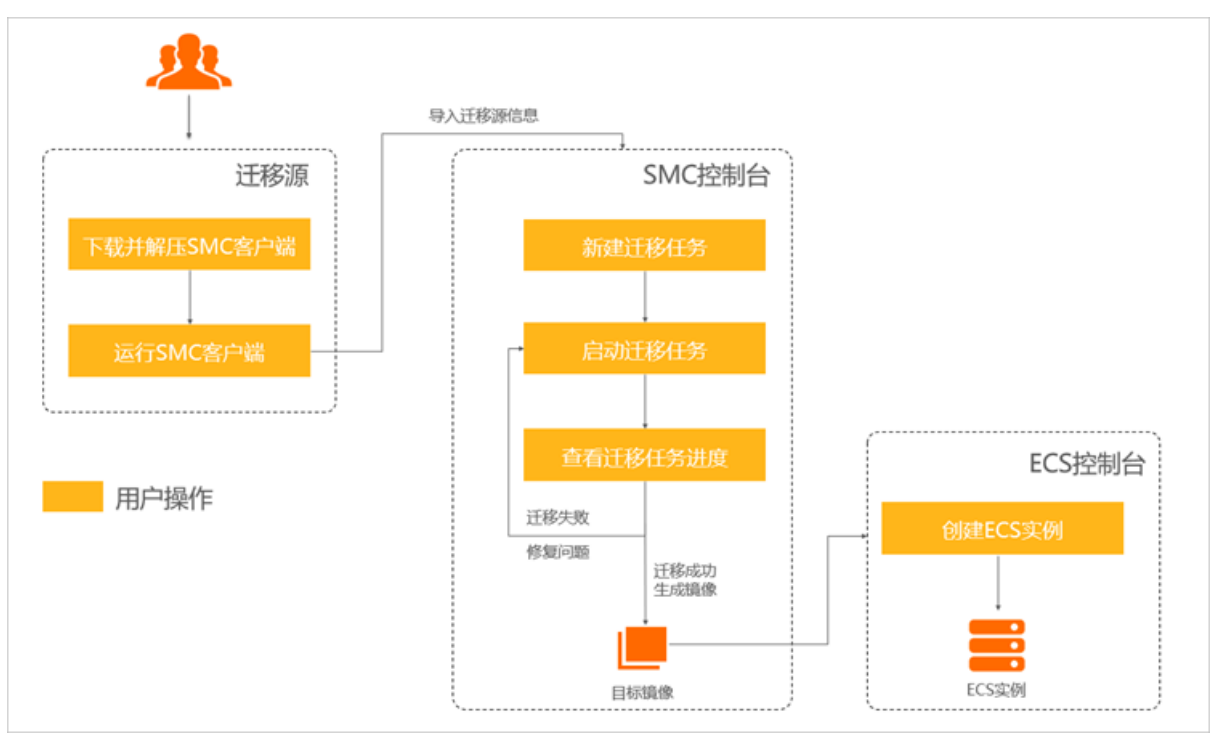

### 最佳实践

SMC提供了不同源环境的服务器迁移至阿里云的最佳实践。具体操作,请参见各源环境迁移至阿里云。

### 相关链接

- 迁云工具提供免费的迁云专家支持服务。更多信息,请参见联系我们。
- SMC API使用说明,请参见API 概览。
- SMC SDK使用示例,请参见SDK概述。
- 如果您只需要迁移数据库,建议您使用阿里云数据传输服务DTS(Data Transmission Service)。更多信

### 息,请参见数据迁移。

# 2.迁移自建数据库 2.1. ECS实例自建数据库间迁移

数据传输服务(Data Transmission Service,简称DTS)是阿里云提供的支持RDBMS、NoSQL、OLAP等多种数据源之间数据交互的数据服务。本文以MySQL数据库为例,介绍如何配置DTS迁移任务,实现ECS实例上自建数据库间的数据迁移。

### 前提条件

- 在目标ECS实例的安全组中放行MySQL监听的端口。MySQL监听的默认端口号为3306。
- 分别为源ECS实例和目标ECS实例上的MySQL数据库创建非root账号。

例如,您可以运行以下命令为MySQL数据库创建名为dts、密码为123456的账号。

grant all on \*.\* to 'dts'@'%' IDENTIFIED BY '123456';

### 背景信息

DTS提供的数据迁移功能能够支持同异构数据源之间的数据迁移,同时提供了库表列三级映射、数据过滤多种ETL特性。您可以使用DTS进行零停机迁移,在迁移过程中,源数据库正常持续提供服务,最大程度降低 迁移对业务的影响。DTS支持的数据库类型请参见数据迁移。

### 操作步骤

- 1. 登录数据传输DTS控制台。
- 2. 在左侧导航栏,单击数据迁移。
- 3. 选择ECS实例所在地域,并单击创建迁移任务。
- 4. 配置迁移任务。
  - i. 配置任务名称。

您可以使用默认的名称或者自定义名称。

ii. 配置源库信息。

| 参数名称    | 参数值                                   |
|---------|---------------------------------------|
| 实例类型    | ECS上的自建数据库。                           |
| 实例地区    | 源ECS实例所在地域。                           |
| ECS实例ID | 源ECS实例的实例ID。DTS 支持经典网络及专有网络的ECS实例。    |
| 数据库类型   | 源ECS实例上自建数据库的类型。本示例中,数据库类型为MySQL。     |
| 端口      | MySQL数据库监听的端口号。                       |
|         | 源ECS实例上MySQL数据库的非root账号。              |
| 数据库账号   | ⑦ 说明 数据库账号必须填写非root账号,否则测试连接时会<br>报错。 |
|         |                                       |
|         |                                       |

### iii. 单击**源库信息**右下角的**测试连接**。 当返回的结果为**测试通过**时,表示源库连接正常。

iv. 配置目标库信息。

| 参数名称         | 参数值                                   |
|--------------|---------------------------------------|
| 实例类型         | ECS上的自建数据库。                           |
| 实例地区         | 目标ECS实例所在地域。                          |
| ECS实例ID      | 目标ECS实例的实例ID。DTS 支持经典网络及专有网络的ECS实例。   |
| 数据库类型        | 与源ECS实例自建数据库类型相同。本示例中,数据库类型为MySQL。    |
| 端口           | MySQL数据库监听的端口号。                       |
|              | 目标ECS实例上MySQL数据库的非root账号。             |
| 数据库账号        | ⑦ 说明 数据库账号必须填写非root账号,否则测试连接时会<br>报错。 |
| 物 捉 左 宓 孤    | 非root账号对应的密码                          |
| 蚁III/干'G'III |                                       |

- v. 单击目标库信息右下角的测试连接。 当返回的结果为测试通过时,表示目标库连接正常。
- vi. 单击授权白名单并进入下一步。
- 5. 配置迁移类型及迁移对象。

- i. 配置迁移类型。
  - 业务零停机迁移,请选择:结构迁移+全量数据迁移+增量数据迁移。
  - 全量迁移,请选择:结构迁移+全量数据迁移。
- ii. 配置迁移对象。

在**迁移对象**框中单击要迁移的数据库对象,如数据库、表或列,然后单击>添加到**已选择对象**框中。

⑦ 说明 默认情况下,数据库对象迁移到ECS自建MySQL实例后,对象名跟本地MySQL实例 一致。如果迁移的数据库对象在源实例跟目标实例上名称不同,您需要使用DTS提供的对象名 映射功能,详细信息请参见库表列映射。

6. 单击预检查并启动。

在迁移任务正式启动之前,会预检查连通性、权限及日志格式等。下图表示预检查成功通过。

| 预检查 |  |  | $\times$  |
|-----|--|--|-----------|
|     |  |  | 预检查通过100% |

预检查通过后,您可以在迁移任务列表中查看迁移任务的迁移状态及进度。

|  | ID/名称: | dts      | /    | da | taMigration 🖍 | 状态: 已完成 | ]                |       |          | 查看 | 详情 | 创建的    | 类似任务  |
|--|--------|----------|------|----|---------------|---------|------------------|-------|----------|----|----|--------|-------|
|  |        | 13:32:33 | 2 创建 |    |               |         |                  |       |          |    |    | 13:42: | 54 完成 |
|  | 结构迁移   | § 100%   |      |    |               |         | 全量迁移 100%(已迁移1行) |       |          |    |    |        |       |
|  |        |          |      |    |               |         |                  |       |          |    |    |        |       |
|  | 启动     | 暂停       | 结束   | 释放 |               |         |                  | 共有1条, | 每页显示:20条 | «  | <  | 1 >    | >     |

### 相关文档

• 管理ECS实例自建数据库

### 2.2. 本地自建数据库迁移到ECS

数据传输服务(Data Transmission Service,简称DTS)是阿里云提供的支持RDBMS、NoSQL、OLAP等多种 数据源之间数据交互的数据服务。本文以MySQL数据库为例,介绍如何配置DTS迁移任务,实现从本地自建 数据库到ECS实例自建数据库间的数据迁移。

### 前提条件

- 创建ECS实例。具体操作步骤,请参见使用向导创建实例。
- 在ECS实例的安全组中放行MySQL监听的端口号。MySQL监听的默认端口号为3306。
- 在ECS实例上安装MySQL数据库。
- 为ECS实例上的MySQL数据库创建非root账号。

例如,您可以运行以下命令为MySQL数据库创建名为dts、密码为123456的账号。

grant all on \*.\* to 'dts'@'%' IDENTIFIED BY '123456';

• 为本地MySQL数据库创建非root账号。

### 背景信息

> 文档版本: 20220701

DTS提供的数据迁移功能能够支持同异构数据源之间的数据迁移,同时提供了库表列三级映射、数据过滤多种ETL特性。您可以使用DTS进行零停机迁移,在迁移过程中,源数据库正常持续提供服务,最大程度降低 迁移对业务的影响。DTS支持的数据库类型请参见数据迁移。

### 操作步骤

- 1. 登录数据传输DTS控制台。
- 2. 在左侧导航栏,单击数据迁移。
- 3. 选择ECS实例所在地域,并单击创建迁移任务。
- 4. 配置迁移任务。
  - i. 配置任务名称。

您可以使用默认的名称或者自定义名称。

ii. 配置源库信息。

DTS支持通过公网、VPN网关、专线及智能网关访问的自建数据库。本文以公网自建数据库为例介 绍配置信息。其他类型数据库的迁移方案请参考DTS用户手册。

| 参数名称     | 参数值                                   |  |  |  |  |
|----------|---------------------------------------|--|--|--|--|
| 实例类型     | 有公网IP的自建数据库。                          |  |  |  |  |
| 实例地区     | 本地数据库所在的地域。                           |  |  |  |  |
| 数据库类型    | 本地数据库的类型。本示例中,数据库类型为MySQL。            |  |  |  |  |
| 主机名或IP地址 | 本地数据库所在主机的主机名或IP地址。                   |  |  |  |  |
| 端口       | MySQL数据库监听的端口号。                       |  |  |  |  |
|          | 本地MySQL数据库的非root访问账号。                 |  |  |  |  |
| 数据库账号    | ⑦ 说明 数据库账号必须填写非root账号,否则测试连接时会<br>报错。 |  |  |  |  |
|          |                                       |  |  |  |  |
| 数据库密码    | 非root账号对应的密码。                         |  |  |  |  |

iii. 单击**源库信息**右下角的**测试连接**。当返回的结果为**测试通过**时,表示源库连接正常。

iv. 配置目标库信息。

| 参数名称     | 参数值                                   |  |  |  |
|----------|---------------------------------------|--|--|--|
| 实例类型     | ECS上的自建数据库。                           |  |  |  |
| 实例地区     | ECS实例所在地域。                            |  |  |  |
| ECS实例ID  | ECS实例的实例ID。DTS 支持经典网络及专有网络的ECS实例。     |  |  |  |
| 数据库类型    | 与本地自建数据库的类型相同。本示例中,数据库类型为MySQL。       |  |  |  |
| 端口       | MySQL数据库监听的端口号。                       |  |  |  |
|          | ECS实例上MySQL数据库的非root账号。               |  |  |  |
| 数据库账号    | ⑦ 说明 数据库账号必须填写非root账号,否则测试连接时会<br>报错。 |  |  |  |
| ᄴᇣᆮᇴᅒ    |                                       |  |  |  |
| <b> </b> | 非root账亏刈应的密码。                         |  |  |  |

v. 单击目标库信息右下角的测试连接。 当返回的结果为测试通过时,表示目标库连接正常。

vi. 单击授权白名单并进入下一步。

- 5. 配置迁移类型及迁移对象。
  - i. 配置迁移类型。
    - 业务零停机迁移,请选择:结构迁移+全量数据迁移+增量数据迁移。
    - 全量迁移,请选择:结构迁移+全量数据迁移。
  - ii. 配置迁移对象。

在**迁移对象**框中单击要迁移的数据库对象,如数据库、表或列,然后单击>添加到**已选择对象**框中。

⑦ 说明 默认情况下,数据库对象迁移到ECS自建MySQL实例后,对象名跟本地MySQL实例 一致。如果迁移的数据库对象在源实例跟目标实例上名称不同,您需要使用DTS提供的对象名 映射功能,详细信息请参见库表列映射。

#### 6. 单击预检查并启动。

在迁移任务正式启动之前, 会预检查连通性、权限及日志格式等。下图表示预检查成功通过。

| 预检查 | $\times$  |
|-----|-----------|
|     |           |
|     | 预检查通过100% |

### 预检查通过后,您可以在迁移任务列表中查看迁移任务的迁移状态及进度。

| ID/名称: | dts      | /    | da | taMigration 🖍 | 状态:已完成 | ]                |       |          | 查看 | 羊情 🕴 🕯 | 则建类    | 以任务 |
|--------|----------|------|----|---------------|--------|------------------|-------|----------|----|--------|--------|-----|
|        | 13:32:32 | 2 创建 |    |               |        |                  |       |          |    | 13     | :42:54 | 完成  |
| 结构迁移   | § 100%   |      |    |               |        | 全量迁移 100%(已迁移1行) |       |          |    |        |        |     |
|        |          |      |    |               |        |                  |       |          |    |        |        |     |
| 启动     | 暂停       | 结束   | 释放 |               |        |                  | 共有1条, | 每页显示:20条 | *  | < 1    | >      | *   |

# 3.迁移操作系统

CentOS官方已计划停止维护CentOS 7、CentOS 8等Linux项目,如果您的操作系统后续想得到维护和技术支持,需要将CentOS操作系统迁移到其他Linux LTS发行版。本文介绍如何通过SMC将CentOS 7/8操作系统平 滑迁移至Alibaba Cloud Linux和龙蜥操作系统(Anolis OS)。

### 前提条件

- 已完成迁移前准备工作。具体操作,请参见准备工作(迁移前必读)
- 已将源操作系统信息导入SMC控制台。具体操作,请参见导入迁移源。
- 迁移源为在线状态。如果迁移源为其他状态,将无法新建迁移任务。修复迁移源状态,请参见迁移源为非 在线状态时,无法创建迁移任务怎么办。

### 迁移场景

操作系统迁移目前仅支持以下场景:

- Cent OS 7操作系统迁移为Alibaba Cloud Linux 2和Anolis OS 7操作系统。
- Cent OS 8操作系统迁移为Alibaba Cloud Linux 3和Anolis OS 8操作系统。

↓ 注意 待迁移的操作系统必须为当前阿里云账号下云服务器ECS中的操作系统。

### 迁移前须知

- 迁移过程中会对云服务器ECS进行创建普通云盘快照、软件包重新安装、停止、创建系统盘自定义镜像、 更换系统盘、启动等操作。建议您对重要数据做好备份并合理安排迁移时间,避免因上述操作对业务造成 影响。
- 迁移过程中请勿人工或通过运维脚本对ECS云服务器执行停止、重启、释放等操作。
- 迁移过程会以按量付费方式创建快照资源,将会收取一定费用。关于快照计费的更多信息,请参见快照计费。

#### 操作步骤

- 1. 登录SMC控制台。
- 2. 在左侧导航栏,单击迁移源。
- 3. 找到目标迁移源, 单击对应操作列下的创建迁移任务。

您可以从客户端界面获取迁移源ID,如下图所示,并根据迁移源ID找到目标迁移源。具体操作,请参见如何查找迁移源。

| [2019-06-24 10:4 | 2:13] [Info] | Generate SSH Key     |       |
|------------------|--------------|----------------------|-------|
| [2019-06-24 10:4 | 2:14] [Info] | Import Source Server |       |
| [2019-06-24 10:4 | 2:15] [Info] | Import Source Server | [s-], |
| essfully!        |              |                      |       |

4. 在创建迁移任务对话框中, 配置相关参数。

操作系统迁移参数配置说明如下所示:

- 迁移任务类型:选择操作系统迁移。
- 当前操作系统:默认显示当前操作系统,不可修改。例如: CentOS8。
- 目标操作系统:在下拉列表中选择目标操作系统。例如: Alibaba Cloud Linux 3。

| 创建迁移任务   |                       |        | ×  |
|----------|-----------------------|--------|----|
| * 迁移任务类型 | 操作系统迁移                | $\sim$ |    |
| 当前操作系统   | CentOS8               |        |    |
| * 目标操作系统 | Alibaba Cloud Linux 3 | $\sim$ |    |
|          |                       | 创建     | 汉消 |

- 5. 配置相关参数后,单击创建。
- 6. 在**迁移任务**页面,等待迁移任务完成。
  - 当迁移状态为**已完成**时,表示操作系统迁移成功。

| 迁 | 移任务                              |                                 |               |        |                         |                 |          |                              |                                     |            |
|---|----------------------------------|---------------------------------|---------------|--------|-------------------------|-----------------|----------|------------------------------|-------------------------------------|------------|
| Q | 请输入下拉列表中的选项精确搜索,默认               | 安照迁移任务名称搜索                      |               |        | 标签                      | 导入迁移任务          |          |                              |                                     | С          |
|   | 迁移任务ID/名称                        | 迁移任务类型                          | 状态            | 迁移任务标签 | 迁移源ID/名称                |                 | 目标地域     | 迁移结果                         | 摄作                                  |            |
|   | j-bp1h3d33n 15<br>j-bp1h3d33n 15 | 擾作系统迁移<br>Alibaba Cloud Linux 3 | ● 巳完成<br>100% | •      | s-bp1j7kv<br>localhost_ | au<br>168_122_8 | 华东1 (杭州) | ECS实例:                       | <sup>2</sup> 验证迁移结果   查看目标实例   查看日志 | :          |
|   | j-bp1j7k 7gs<br>j-bp1j7k 7gs     | 服务器迁移                           | ● 日完成<br>100% | •      | s-bp1j<br>localhc       | и<br>58_122_8   | 华东1 (杭州) | ECS镜像: m-b )jgi5ons49<br>smc | 9 验证迁移结果   创建实例   查看日志   :          | ¥          |
| • | 开始/重试                            |                                 |               |        |                         |                 |          |                              | 共有2条 < 1 > 20                       | •<br>条/页 ∨ |

您可以在目标迁移任务的操作列下,单击查看目标实例,在实例详情页签下,查看操作系统已经迁 移为目标系统。

| 实例详情    | 监控      | 安全组         | 云盘   | 快照一到   | 效性组   | 快照   |  |  |
|---------|---------|-------------|------|--------|-------|------|--|--|
| 基本信息    |         |             |      |        |       |      |  |  |
| xd-test | ۷ 🕑 ù   | 运行中         |      |        |       |      |  |  |
| 实例ID    | i-bp13i | xn          | 27r  |        | 远程道   | E接 · |  |  |
| 资源组:    | -       |             |      |        |       |      |  |  |
| 公网IP    | 47.     | )           |      | 转      | 奂为弹性公 | :⊠IP |  |  |
| 安全组     | sg-bp'  |             | 5h9p |        | 加入安   | 全组   |  |  |
| 描述      | -       |             |      |        | 修改实例  | 描述   |  |  |
|         |         |             |      |        |       |      |  |  |
| CPU&内存  | 2核(vCl  | PU) 4 GiB   |      |        |       |      |  |  |
| 操作系统    | Alibaba | Cloud Linux | 64位  | 更换操作系统 |       |      |  |  |
| 实例规格    | ecs.s6- | c1m2.large  |      | 升降配    |       |      |  |  |
| 实例规格族   | ecs.s6  |             |      |        |       |      |  |  |
|         |         |             |      |        |       |      |  |  |

- 当任务状态为出错(InError),表示操作系统迁移失败。您需要查看日志修复问题后,再次重启迁移任务。常见错误及修复方案的更多信息,请参见SMC FAQ。如果您需要回滚源系统云盘数据,可以在快照列表使用自动备份的快照进行恢复。具体操作步骤如下:
  - a. 登录ECS管理控制台。
  - b. 在左侧导航栏,选择存储与快照 > 快照。
  - c. 在云盘快照页签下,在自动备份的快照操作列,单击回滚磁盘。

| 快照                                                                                                    |                |     |      |      |        |            |       |            |           |                  |      |      |    | 购买                      | 预付费存储    |
|----------------------------------------------------------------------------------------------------|----------------|-----|------|------|--------|------------|-------|------------|-----------|------------------|------|------|----|-------------------------|----------|
| 快照——致性组                                                                                                    | 云盘快照           | 快照链 | 自动快照 | 服策略  | 快照容量   |            |       |            |           |                  |      |      |    |                         |          |
| ① 如果型计划不再使用化照照条,建心型整块所有性规和目动快照新趣、以逐先产生相关性服务用:<br>您如果已经必置了自动快照振频或得经创建过手动快照、已生成功快服会投展改善规定行收费,收费模式通见其网络存储价格页面。 |                |     |      |      |        |            |       |            |           |                  |      |      |    |                         |          |
| 快照名称 🗸                                                                                                    | 輸入快照名称模糊       | 朋友  |      | Q    | 标签     |            |       |            |           |                  |      |      |    | 导出资源列表                  | <u>+</u> |
| □ 快照ID/名称                                                                                                   |                | 标签  | 快照类型 | 快照来源 | 快照极速可用 | 云盘ID       | 云盘容量  | 云盘屬性(全部) 🏆 | 8 已加密/未加密 | 创建时间             | 保留时间 | 进度   | 状态 | 操作                      |          |
| s-bp1jeemjgi<br>SMC_                                                                                        | 5p4tqvnken<br> | ۰   | 普通快照 | 用户快照 | 未开启    | d-bp1g5lr0 | 40GiB | 系统盘        | 未加密       | 2022年6月14日 09:54 | 持续保留 | 100% | 成功 | 回滾磁盘<br>创建自定义镜像<br>复制快照 |          |

d. 在弹出的回滚云盘对话框中, 单击确定。